#### © 2009

#### Comeragh Controls Ltd

No part of this document may be reproduced by any process without the prior written permission from Comeragh Controls Ltd.

The information in this document is provided for reference only. While every effort has been made to make sure it is accurate and complete, Comeragh Controls Ltd does not accept any liability arising out of the application or use of the information or products described herein. Moreover, Comeragh Controls Ltd reserves the right to alter specifications or procedures without notice.

This document may contain or refer to information or products protected by copyright or patents and does not convey any license under the patent rights of Comeragh Controls Ltd nor the rights of others.

All products referred herein are trademarks of their respective owners.

### CC200 UPDATE UTILITY

(CURRENT CC200 RELEASE REV 19.1.192) (CURRENT CC200 UPDATE UTILITY RELEASE DATE 15-10-19)

> MICHAEL CAREY COMERAGH CONTROLS

# Table of Contents

| Introduction                 | 2  |
|------------------------------|----|
| Open- CC200 UPDATE UTILITY   | 2  |
| Using - CC200 UPDATE UTILITY | 4  |
| Additional Utilities:        | 12 |

## Introduction

This CC200 UPDATE UTILITY is used to update the cc200 application on the HV3 7" screens

## CC200 UPDATE UTILITY – Obtaining App files

Please contact Comeragh Controls Ltd. and this application will be released to you.

| √ cc200Hv3Update.exe                 | 15/10/2019 01:32 | Application       | 77 KB    |
|--------------------------------------|------------------|-------------------|----------|
| Cc200Hv3Update.exe.config            | 15/10/2019 01:32 | CONFIG File       | 1 KB     |
| cc200Hv3Update.pdb                   | 15/10/2019 01:32 | PDB File          | 5 KB     |
| Microsoft.PowerShell.ConsoleHost.dll | 15/10/2019 01:32 | Application exten | 198 KB   |
| System.Management.Automation.dll     | 15/10/2019 01:32 | Application exten | 6,282 KB |
|                                      |                  |                   |          |

## Open- CC200 UPDATE UTILITY

Step 1: Double click on *cc200Hv3Update.exe* 

| С |                                      |                  |                   |          |
|---|--------------------------------------|------------------|-------------------|----------|
| U | ∕₀ cc200Hv3Update.exe                | 15/10/2019 01:32 | Application       | 77 KB    |
|   | Cc200Hv3Update.exe.config            | 15/10/2019 01:32 | CONFIG File       | 1 KB     |
|   | cc200Hv3Update.pdb                   | 15/10/2019 01:32 | PDB File          | 5 KB     |
|   | Microsoft.PowerShell.ConsoleHost.dll | 15/10/2019 01:32 | Application exten | 198 KB   |
|   | System.Management.Automation.dll     | 15/10/2019 01:32 | Application exten | 6,282 KB |
|   |                                      |                  |                   |          |

Step 2: Press <u>Yes</u> to allow application to run:

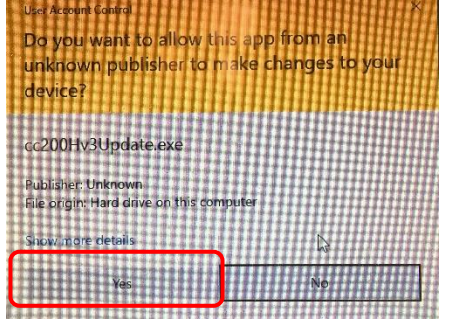

Note: 2 windows Dialog boxes will appear:

|                                       | 🛃 cc200 Hv3 App Up | date Utility (Rev 19.01.193)                                                                                                    |                     |                      | -          | × |
|---------------------------------------|--------------------|----------------------------------------------------------------------------------------------------|---------------------|----------------------|------------|---|
|                                       |                    |                                                                                                    |                     |                      |            |   |
|                                       | Step 1             | Enter the DCHP Ip address.                                                                                                    | I                   |                      |            |   |
|                                       |                    | The DCHP IP is found in the cc200Hv3<br>Setup/Engineering\ Remote Access screen as Ip<br>Address.                                                                                                    | (192.168.0.xxx)     |                      |            |   |
|                                       | Step 2             | Press Enable App Download.                                                                                                    | Enable App Download | status:              | Incomplete |   |
|                                       | Step 3             | Press Update App in App Management screeen.                                                                                                    |                     |                      |            |   |
|                                       |                    | App Download is found in the cc200Hv3<br>SetuplAdvancedi App Management screen.                                                                                                    |                     |                      |            |   |
|                                       | Step 4             | Press Enable App Download.                                                                                                    |                     | status:              | Incomplete |   |
|                                       |                    | Do not ignore this step if step 2 is completed<br>(EVEN IF THE DOWNLOAD DID NOT NOT<br>TAKE FLACE, as it prevents the Operation<br>System updates. Operation system updates can<br>break the system. | Uisable Downloads   |                      | ·          |   |
|                                       | Status Message     | •                                                                                                    |                     |                      |            |   |
| Â.                                    |                    |                                                                                                    |                     |                      |            |   |
| <i>4</i>                              |                    |                                                                                                    |                     | Get Download Service | Status     |   |
|                                       |                    |                                                                                                    |                     | status: Inco         | mplete     |   |
|                                       |                    |                                                                                                    |                     | Get Trusted Host     | s          |   |
| · · · · · · · · · · · · · · · · · · · |                    |                                                                                                    |                     |                      |            |   |

windows DOS screen

cc200 update utility screen

# Using - CC200 UPDATE UTILITY

## Step 1: Enter DCHP IP address

| Enter DCHP | IP address of the CC200HV3 Unit.                                                                  |                 |
|------------|---------------------------------------------------------------------------------------------------|-----------------|
| Step 1     | Enter the DCHP Ip address.                                                                        |                 |
|            | The DCHP IP is found in the cc200Hv3<br>Setup\Engineering\ Remote Access screen as Ip<br>Address. | (192.168.0.xxx) |

Note: DCHP IP address can be found on the cc200HV3 : Setup/ Advanced / System Details

#### Step 2: Enable App Download

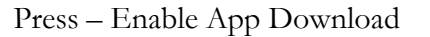

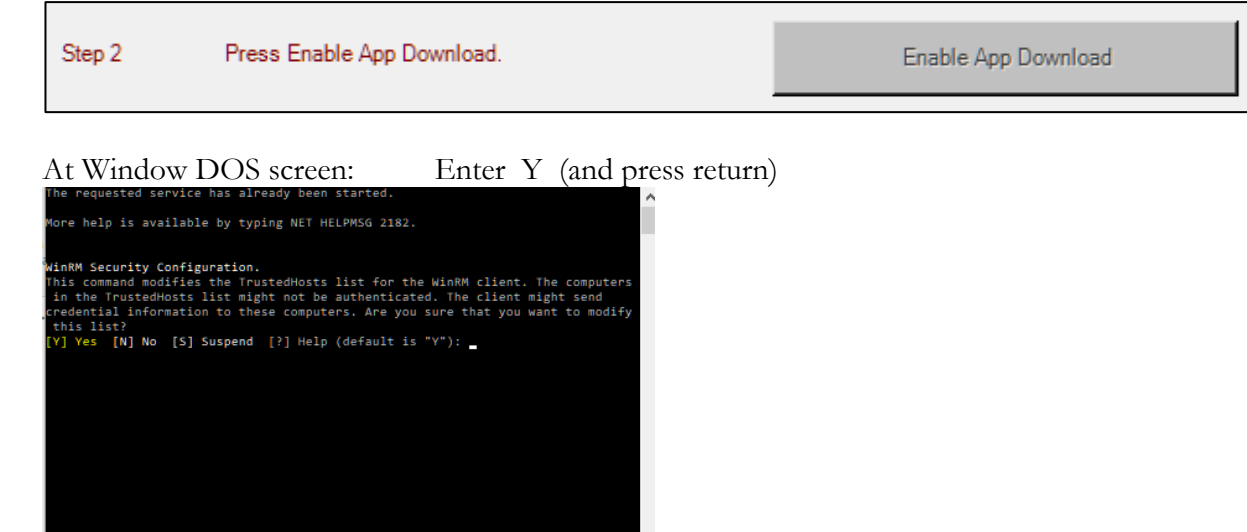

At Window PowerShell credentials Request screen: - Enter HV3 SN Password Example Gk11011913 (SN located on back of HV3 screen)

| Windows PowerShe       | ll credential request | ?        | ×  |
|------------------------|-----------------------|----------|----|
|                        |                       |          |    |
| Enter your credentials | s.                    |          |    |
| <u>U</u> ser name:     | 🔮 localhost\Adminis   | trator 🕓 | ·  |
| Password:              | 1                     |          |    |
|                        |                       |          |    |
|                        | ОК                    | Cano     | el |

If wrong SN entered:

Error message in red will appear in DOS Screen Repeat Step 2: Press – Enable App Download Again

#### Message Display: Processing

| Step 2 | Press Enable App Download. | Enable App Download | status: | Processing please wait |
|--------|----------------------------|---------------------|---------|------------------------|
|        |                            |                     |         |                        |

#### Message Display: Status = Completed

| Step 2 | Press Enable App Download. | Enable App Download | status: | Completed |
|--------|----------------------------|---------------------|---------|-----------|
|        |                            |                     | I       |           |

Comment: Download facility is now enabled:

## Step 3: Update cc200 app at cc200HV3

Select: Setup

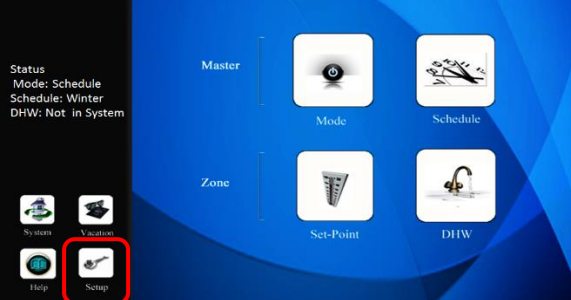

### Select: Advanced

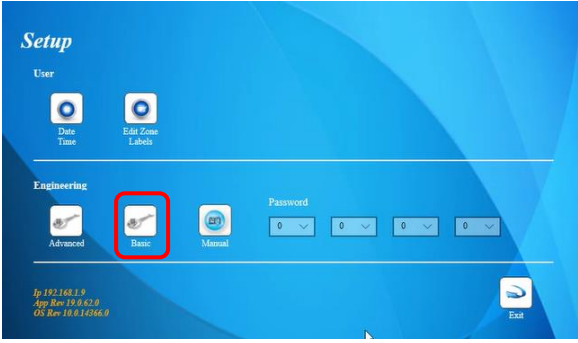

Select App Management Tab

| Environnanz Zone Control Zone Ser-Duat Cons Sectored Zone Sectored Relary Tanse Relary Tanse, Cyelling | Project Name<br>System Details<br>Modules<br>File Management<br>p Management | Local Comm Status<br>Archive<br>Service<br>Calibration |
|----------------------------------------------------------------------------------------------------|------------------------------------------------------------------------------|--------------------------------------------------------|
| Zous Control Zous Statebult Deflymental Cours Schedult Defluit Rainy Rainy Course Rainy Times, Cyeling | Votem Details<br>Modules<br>File Management<br>p Management                  | Archryg<br>Service<br>Calibration                      |
| Zora Ser, Point Alamon<br>Zora Schobula Defoult Blairy Config<br>Ralay Tables, Cything                 | Modules<br>File Management                                                   | Service<br>Calibration                                 |
| Zens Schedule Dufinit Rainy County Dres<br>Relay Tense, Cycling                                        | File Management                                                              | Calibration                                            |
| Relay Timer, Cycling                                                                                   | op Management                                                                | -                                                      |
|                                                                                                    |                                                                              |                                                        |
|                                                                                                    | Password                                                                     |                                                        |
|                                                                                                    | muote Access                                                                 |                                                        |
| Aux Sr                                                                                                 |                                                                              |                                                        |
|                                                                                                    |                                                                              |                                                        |
|                                                                                                    | [44]                                                                         | 6                                                      |

## The screen will now display either Layout 1 or 2

## Layout 1 – Steps:

Update App (Pre Re 19.1.190)

Press: Update App

| Update App | Rev  | 19.1.175.0 |  |  |
|------------|------|------------|--|--|
|            | Upda | ste App    |  |  |
|            |      |            |  |  |
|            | 1    |            |  |  |

The cc200 will display the following message

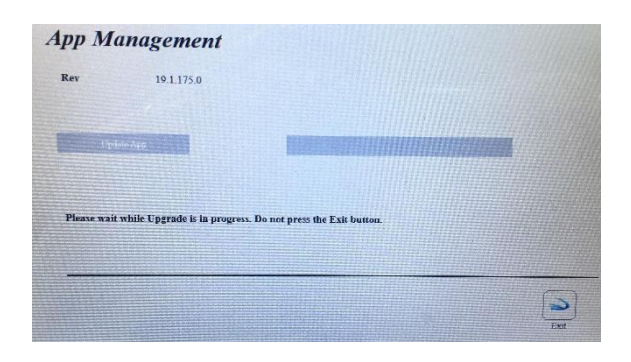

Download & Install Message:

Press: Yes

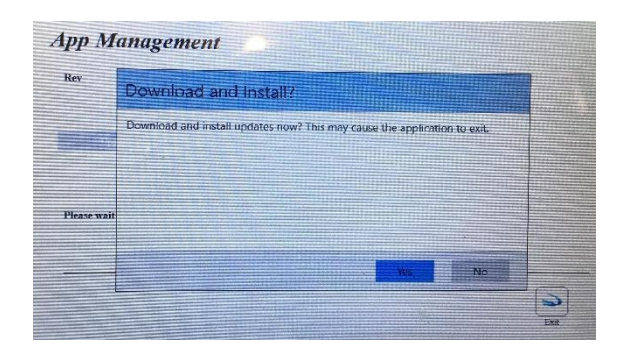

#### Update & Restart Message:

Press: Okay

| r.  | Update and restart cc200 now?                                     |
|-----|-------------------------------------------------------------------|
|     | Updates are waiting to be installed. cc200 might need to restart. |
|     |                                                                   |
|     |                                                                   |
| ase | wait                                                              |
|     |                                                                   |
|     | Citay Marbelater                                                  |

#### The cc200 will now reboot

The cc200 app should now be update :

Note: cc200 rev can be found on the cc200HV3 : Setup/ Advanced / System Details

### **Existing Files:**

The following will be not be affected

- Existing Modules e.g. Config / PV Advanced etc
- Project files: e.g. Environment, Config, Zone Profile etc

## Layout 2 – Steps:

Update App (Re 19.1.190)

Press: Disable Watchdog

| tep 1: Disable the Watchdog<br>Disabling of the watchdog will cause a system resct. This page will be displayed when the system reboots.<br>Duable Watchdog<br>tep 2: Update the Application.<br>Updating of the application will take a few minutes. The system will reset when the download has been complete                                                                                                    |           | and approve of person men on the one of the one of the  |
|----------------------------------------------------------------------------------------------------|-----------|----------------------------------------------------------------------------------------------------|
| Disabling of the watchdog will cause a system reset. This page will be displayed when the system reboots.  Dueble Watchdog  top 2: Update the Application.  Updating of the application will take a few minutes. The system will reset when the download has been complete the application will take a few minutes. The system will reset when the download has been complete the application will take a few minutes.                                                                                                    | Step 1: 1 | Disable the Watchdog                                                                                                    |
| Dtable Watchdog<br>top 2: Update the Application.<br>Updating of the application will take a few minutes. The system will reset when the download has been complete<br>the formation of the application will take a few minutes. The system will reset when the download has been complete<br>the formation of the application of the application of the system will reset when the download has been complete<br>the formation of the system of the system of the |           | Disabling of the watchdog will cause a system reset. This page will be displayed when the system reboots.                                                                                                    |
| Duable Watchdog<br>top 2: Update the Application.<br>Updating of the application will take a few minutes. The system will reset when the download has been complete<br>Applied Application and the application of the application of the system will reset when the download has been complete<br>Applied Applied    |           |                                                                                                    |
| tep 2: Update the Application.<br>Updating of the application will take a few minutes. The system will reset when the download has been complete<br>the system of the application of the application of the system will reset when the download has been complete<br>the system of the system of th      |           | Disable Watchdog                                                                                                    |
| tep 2: Update the Application.<br>Updating of the application will take a few minutes. The system will reset when the download has been compl                                                                                                    |           |                                                                                                    |
| Updating of the application will take a few minutes. The system will reset when the download has been compl                                                                                                    | Step 2:   | Update the Application.                                                                                                    |
|                                                                                                    |           |                                                                                                    |
|                                                                                                    |           | Updating of the application will take a few minutes. The system will reset when the download has been comple                                                                                                    |
|                                                                                                    |           | Updating of the application will take a few minutes. The system will reset when the download has been compl                                                                                                    |
|                                                                                                    |           | Updating of the application will take a few minutes. The system will reset when the download has been complete                                                                                                    |
|                                                                                                    |           | Updating of the application will take a few minutes. The system will reset when the download has been com                                                                                                    |
|                                                                                                    |           | Updating of the application will take a few minutes. The system will reset when the download has been complete the system and the system and the system of the system of t |
|                                                                                                    |           | Updating of the application will take a few minutes. The system will reset when the download has been complete the system will reset when the download has been complete the system will reset when the system will reset when the download has been complete the system will reset when the system will reset when the system will |

Note 1: The scree will Re-Boot

Note 2 : After processing all files the cc200 will automatically go to the "App Management Screen "

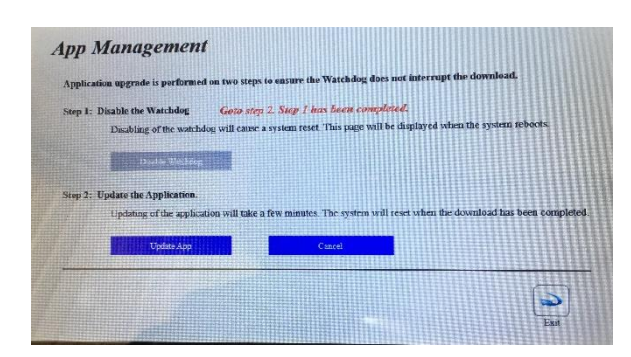

The cc200 will display the following message:

The cc200 will display the following message

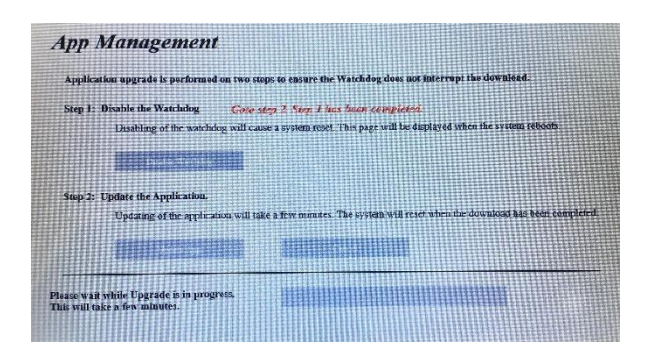

### Press: Update App

#### Download & Install Message:

| Application                      | Download and Install?                                                     |            |
|----------------------------------|---------------------------------------------------------------------------|------------|
| Step 1: Dis                      |                                                                           |            |
|                                  | Download and install updates now? This may cause the application to exit. | sboots.    |
|                                  |                                                                           |            |
|                                  |                                                                           |            |
| Step 2: Up                       |                                                                           |            |
|                                  |                                                                           |            |
|                                  |                                                                           | carecupied |
|                                  |                                                                           |            |
| And of the local division of the |                                                                           |            |

### Update & Restart Message:

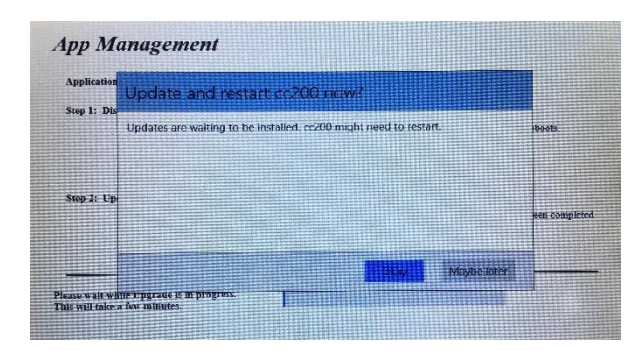

Press: Okay

Press: Yes

The cc200 will now reboot

The cc200 app should now be update : Note: cc200 rev can be found on the cc200HV3 : Setup/ Advanced / System Details

### **Existing Files:**

The following will be not be affected

- Existing Modules e.g. Config / PV Advanced etc
- Project files: e.g. Environment, Config, Zone Profile etc

### Step 4: Disable App Download

#### Press – Enable App Download

|        | 11                                             |                   |         |            |
|--------|------------------------------------------------|-------------------|---------|------------|
|        |                                                |                   |         |            |
| Step 4 | Press Enable App Download.                     |                   | status: | Processing |
|        |                                                | Disable Downloads |         |            |
|        | Do not ignore this step if step 2 is completed |                   |         |            |
|        | (EVEN IF THE DOWNLOAD DID NOT NOT              |                   |         |            |
|        | TAKE PLACE) as it prevents the Operation       |                   |         |            |
|        | System undates. Operation system undates can   |                   |         |            |
|        | System updates, Operation system updates can   |                   |         |            |
|        | break the system.                              |                   |         |            |
|        |                                                |                   |         |            |

At Window DOS screen: Enter Y (and press return)

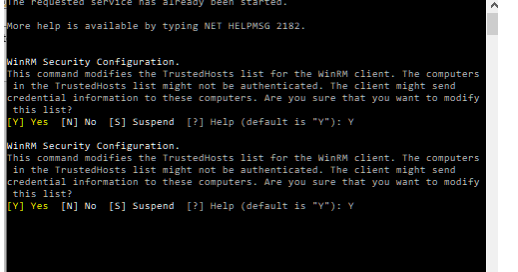

At Window PowerShell credentials Request screen: - Enter HV3 SN Password Example Gk11011913 (SN located on back of HV3 screen)

| Windows PowerShell credential request $~~?~~	imes~$ |                               |  |
|-----------------------------------------------------|-------------------------------|--|
|                                                     | Gran -                        |  |
| Enter your credentials                              | 5.                            |  |
| <u>U</u> ser name:                                  | 🙎 localhost\Administrator 🗸 🖉 |  |
| Password:                                           |                               |  |
|                                                     |                               |  |
|                                                     | OK Cancel                     |  |

Message Display: Status = Completed

| Step 4 | Press Enable App Download.                                                                                                    | Disable Downloads | status: | Completed |
|--------|----------------------------------------------------------------------------------------------------|-------------------|---------|-----------|
|        | Do not ignore this step if step 2 is completed<br>(EVEN IF THE DOWNLOAD DID NOT NOT<br>TAKE PLACE) as it prevents the Operation<br>System updates. Operation system updates can<br>break the system. |                   |         |           |

Comment: Download facility is now Disabled:

## Additional Utilities:

#### Two additional utilities are supplied with this app:

#### a) Get Download Serves Status:

This is used to confirm if the down load status of the screen is currently Enable Or Disabled

| us Message |                                          |
|------------|------------------------------------------|
|            | Itilitiee<br>Get Download Service Status |
|            | status: Incomplete                       |
|            | Get Trusted Hosts                        |

#### Result:

Message Confirms Download Status - STOPPED

| SERVICE_NAME: WOUSERV TYPE : 20 WIN32_SHARE_PROCESS STATE | Utilities                   |
|-----------------------------------------------------------|-----------------------------|
| CHECKPOINT OWN WAIT_HINT : 0x0                            | Get Download Service Status |
|                                                           | status: Complete            |
|                                                           | Get Trusted Hosts           |

#### b) Get Trusted Hosts:

This is used to ensure your PC accepts the interface with cc200HV3

| itatus Message |                             |
|----------------|-----------------------------|
|                | Get Doumland Service Status |
|                | Get Download Service Status |
|                | status: Incomplete          |
|                | Get Trusted Hosts           |

#### Result:

Message Confirms IP address 192.168.1.14 is a trusted hosts

| Status Message |                             |
|----------------|-----------------------------|
| 192.168.1.14   | Utilities                   |
|                | Get Download Service Status |
|                | status: Incomplete          |
|                | Get Trusted Hosts           |